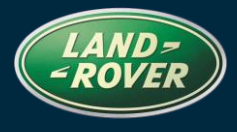

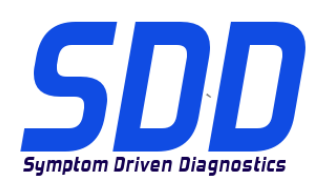

### REFERENCE: DVD 135 – 06 CALIBRATION FILE V.150

| CHINESE         | 使用此列表选择您需要的语言                                                     |
|-----------------|-------------------------------------------------------------------|
| <u> Dutch</u>   | Gebruik de lijst hiernaast om de gewenste taal te selecteren.     |
| ENGLISH         | Use the adjacent list to select the language you require          |
| FRENCH          | Sélectionnez dans la liste ci-contre la langue souhaitée          |
| GERMAN          | Wählen Sie die gewünschte Sprache aus der Liste aus.              |
| <b>I</b> TALIAN | Utilizzare la lista a fianco per selezionare la lingua desiderata |
| JAPANESE        | リストを使用し、必要な言語を選択してください。                                           |
| Portuguese      | Use a lista ao lado para seleccionar a língua que necessita       |
| RUSSIAN         | Используйте прилагаемый список для выбора требуемого языка.       |
| SPANISH         | Seleccione en la lista de al lado el idioma que desee             |

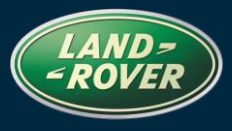

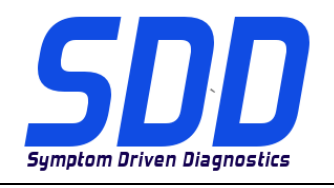

REF: **DVD 135 – 06** CALIBRATION FILE V. 150

DATE: 10/2013

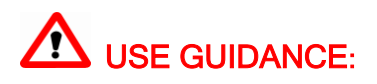

### ALL SDD USERS MUST INSTALL THESE UPDATES

### Updates consist of SDD Software Updates (Patches/DVDs) and Calibration File releases.

The number after the **DVD** reference in the header indicates the software update level - 00, 01, 02 etc.

The Calibration File version indicates the current release of the vehicle calibration file databases.

- Current Installed Software levels can be checked via *Settings System information*.
- Updates can be triggered via Settings System Utilities

For further information on keeping your software updated please refer to the information on Topix.

# FAILURE TO FOLLOW THESE INSTRUCTIONS MAY RESULT IN COMPROMISE OF WARRANTY CLAIMS AND CUSTOMER SATISFACTION

#### Introduction:

This document contains important information, as it describes the content of the DVD software update referenced in the header; please ensure that all users of the *SDD* diagnostic platform are made aware of its content.

### SIZE:

06: 620 MB

NOTE: Before you install Software update 06, the updates below must be installed:

- DVD 135
- Software update 01
- Software update 03
- Software update 04

### 14MY Range Rover (All New) / L405

This update contains an enhancement to the GWM – Gateway Module. This is to support a future Technical Service Bulletin. Full details will appear soon in the TOPIx 'What's New' section.

### 13MY Range Rover (All New) / L405

This update contains an enhancement to the IC – *Instrument Cluster*. This is to support a future Technical Service Bulletin. Full details will appear soon in the TOPIx 'What's New' section.

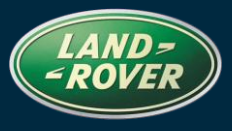

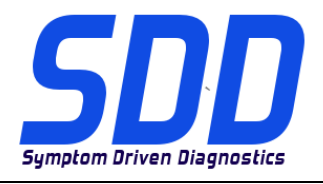

REF: **DVD 135 – 06** CALIBRATION FILE V. 150

DATE: 10/2013

### 14MY Range Rover Sport / L494

This update contains an enhancement to the GWM – Gateway Module. This is to support a future Technical Service Bulletin. Full details will appear soon in the TOPIx 'What's New' section.

#### 13 > 14MY Range Rover (All New) / L405 (TDV8 4.4 Engine)

This update contains an enhancement to the ECM – Engine Control Module (ECM referred to as PCM - Powertrain Control Module on SDD). This is to support a future service action. Full details will appear soon in the TOPIx 'What's New' section

### **SDD Updates**

This release also includes the latest TSB SDD mapping

Jaguar Land Rover are pleased to announce that following the install of DVD135 Software update 06 the Mongoose J2534 pass thru device will be available for updating. This will allow the CAN link monitor feature to become active for use with the Mongoose PRO JLR device (similar to the VCM).

| Windows XP                                                                 | Windows 7                                                                  |
|----------------------------------------------------------------------------|----------------------------------------------------------------------------|
| Disconnect any communication devices from the SDD machine                  | Disconnect any communication devices from the SDD machine                  |
| Press Windows key (Located on the bottom left hand corner of the keyboard) | Press Windows key (Located on the bottom left hand corner of the keyboard) |
| Select 'START' from bottom tool bar.                                       | Select 'START' from bottom tool bar.                                       |
| Select 'All Programs'.                                                     | Select 'All Programs'.                                                     |
| Select 'JLR'.                                                              | Select 'JLR'.                                                              |
| Select 'SDD'                                                               | Select 'SDD'                                                               |
| Select 'VCI Device Drivers'                                                | Select 'VCI Device Drivers'                                                |
| Select 'Drew Tech Mongoose'                                                | Select 'Drew Tech Mongoose'                                                |
| End user License Agreement – Tick Accept – Install                         | End user License Agreement – Tick Accept –<br>Install                      |
| Select 'Finish'                                                            | Popup J2534 MongoosePRO JLR setup files in Use                             |
|                                                                            | Select 'Close the application and attempt to restart them' – OK            |
|                                                                            | Popup – Windows Security - Install                                         |
|                                                                            | Select 'Finish'                                                            |
|                                                                            |                                                                            |

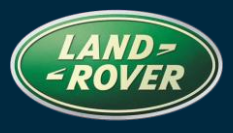

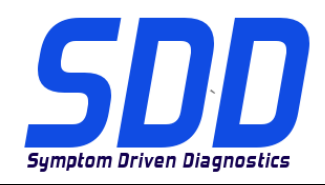

REF: **DVD 135 – 06** CALIBRATION FILE V. 150

DATE: 10/2013

### 路虎 (Land Rover) 诊断系统

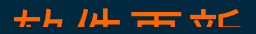

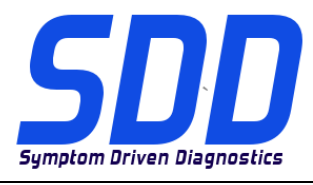

主题: DVD 135 – 06

校验文件 V. 150

日期: 2013 年 10

月

**企** 使用指南:

### 所有 SDD 用户都必须安装这些更新内容

**更新内容包含 SDD 软件更新(补丁文件 / DVD)和校验文件版本**。 关于 DVD 之后的序号,请参考顶部指示的软件更新级别 – 00、01、02 等等。 校验文件版本指示了车辆校验文件数据库的当前版本。

- 当前安装的软件级别可通过设置 系统信息来确认。
- 可通过设置-系统实用程序来触发启用更新。

关于软件持续更新的更多信息,请参考 Topix 上的相关信息。

不遵守这些说明可能导致您的保修索赔失败和客户满意度下降

简介:

此文档包含了重要信息, 其描述了首页所引用的 DVD 软件更新的内容; 请确保 SDD 诊断平台的所有用户 都熟悉其内容。

SIZE:

06: 620 MB

注意:在安装软件更新 06 前,必须先安装以下更新:

- DVD 135
- 软件更新 01
- 软件更新 03
- 软件更新 04

### 路虎 (Land Rover) 诊断系统

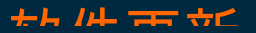

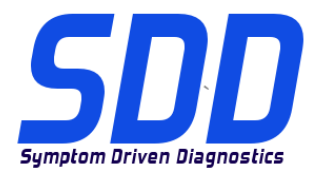

主题: DVD 135 – 06

校验文件 V. 150

日期: 2013 年 10

月

2014 车型年款 Range Rover (全新) / L405

此更新包含对 GWM – 网关模块的增强功能。 这是为了支持未来的技术服务公告。 详细信息请参见 TOPIx 中的新增内容章节。

2013 车型年款 Range Rover (全新) / L405

此更新包含对 IC - *仪表盘*的增强功能。 这是为了支持未来的技术服务公告。 详细信息请参见 TOPIx 中的新增内容章节。

2014 车型年款 Range Rover Sport / L494

此更新包含对 GWM – 网关模块的增强功能。 这是为了支持未来的技术服务公告。 详细信息请参见 TOPIx 中的新增内容章节。

2013 至 2014 车型年款 RangeRover (全新) / L405 (TDV8 4.4 发动机)

此更新包含一项 ECM - 发动机控制模块 (ECM 在 SDD 上被称为 PCM - 动力总成系统控制模块)的增强功能。 这是为了支持未来的维修行动。 详细信息请参见 TOPIx 中的新增内容章节

#### SDD 更新

此版本还包含最新的 TSB SDD 映射

Jaguar Land Rover 非常荣幸地宣布,安装 DVD135 软件更新 06 之后,将可更新 Mongoose J2534 直 通设备。 这将允许 CAN 链路监测器功能激活,以与 Mongoose PRO JLR 设备配合使用(类似于 VCM)。

## 路虎 (Land Rover) 诊断系统

### ÷⊦ /⊮ == ↔<

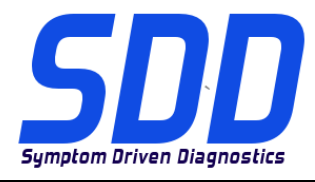

主题: DVD 135 – 06

校验文件 V. 150

日期: 2013 年 10

月

| Windows XP              | Windows 7                         |
|-------------------------|-----------------------------------|
| 从 SDD 设备上断开所有通信设备       | 从 SDD 设备上断开所有通信设备                 |
| 按下 Windows 键(位于键盘左下角)   | 按下 Windows 键(位于键盘左下角)             |
| 从底部工具栏中选择"START"(开始)。   | 从底部工具栏中选择"START"(开始)。             |
| 选择"All Programs"(所有程序)。 | 选择"All Programs"(所有程序)。           |
| 选择"JLR"。                | 选择"JLR"。                          |
| 选择"SDD"                 | 选择"SDD"                           |
| 选择"VCI 设备驱动程序"          | 选择"VCI 设备驱动程序"                    |
| 选择"Drew Tech Mongoose"  | 选择"Drew Tech Mongoose"            |
| 终端用户授权协议 – 勾选接受 – 安装    | 终端用户授权协议 – 勾选接受 – 安装              |
| 选择"完成"                  | 在使用中弹出 J2534 MongoosePRO JLR 安装文件 |
|                         | 选择"关闭应用程序并尝试重新启动" – 确定            |
|                         | 弹出窗口 – Windows 安全 - 安装            |
|                         | 选择"完成"                            |
|                         |                                   |

ROVER

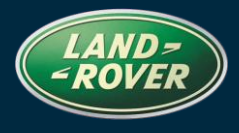

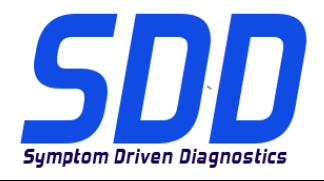

BETREFT: DVD 135 – 06 KALIBRATIEBESTAND V. 150

DATUM: 10/2013

### AANWIJZINGEN VOOR GEBRUIK:

### ALLE SDD-GEBRUIKERS MOETEN DEZE BIJWERKBESTANDEN INSTALLEREN

Het bijwerken omvat bijgewerkte SDD-software (bijwerkbestanden/dvd's) en uitgaven van kalibratiebestanden.

Het getal achter de **DVD**-referentie in de kop geeft het softwarebijwerkniveau, 00, 01, 02 enz., aan.

De versie van het **kalibratiebestand** geeft de huidige uitgave van de kalibratiebestand-databases voor het voertuig aan.

- U kunt de op dat moment geïnstalleerde software-niveau's controleren via *Instellingen Systeeminformatie.*
- U kunt de bijwerkbestanden activeren via Instellingen Systeemhulpprogramma's

Raadpleeg voor verdere informatie over hoe u uw software op het nieuwste niveau bijgewerkt kunt houden, de informatie op Topix.

HET NIET IN ACHT NEMEN VAN DEZE AANWIJZINGEN KAN DE GARANTIECLAIMS TENIET DOEN EN DE TEVREDENHEID VAN DE KLANT NADELIG BEÏNVLOEDEN

### INLEIDING:

Dit document bevat belangrijke informatie, aangezien het de inhoud beschrijft van de bijgewerkte dvdsoftware waarnaar in de kop verwezen wordt; wij verzoeken u te zorgen dat alle gebruikers van het *SDD*-

### SIZE:

06: 620 MB

**OPMERKING:** Voordat u software-update 06 installeert, moet u onderstaande updates installeren:

- DVD 135
- Software-update 01
- Software-update 03
- Software-update 04

#### MJ 14 Range Rover (volledig nieuw) / L405

Deze update bevat een verbetering voor de GWM - gatewaymodule. Dit ondersteunt een toekomstig technisch servicebulletin. Alle details verschijnen binnenkort op TOPIx in de sectie "Nieuws".

### MJ 13 Range Rover (All New) / L405

Deze update bevat een verbetering voor de IC - instrumentengroep. Dit ondersteunt een toekomstig technisch servicebulletin. Alle details verschijnen binnenkort op TOPIx in de sectie "Nieuws".

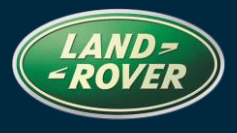

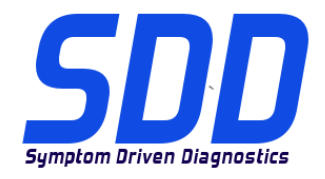

BETREFT: DVD 135 – 06 KALIBRATIEBESTAND V. 150

DATUM: 10/2013

### MJ 14 Range Rover Sport / L494

Deze update bevat een verbetering voor de GWM - gatewaymodule. Dit ondersteunt een toekomstig technisch servicebulletin. Alle details verschijnen binnenkort op TOPIx in de sectie "Nieuws".

#### **MJ 13 > 14 Range Rover (All New) / L405** (TDV8 4.4)

Deze update bevat een verbetering voor de ECM - motorregelmodule (de ECM wordt de PCM (regelmodule van de aandrijflijn) genoemd in SDD). Dit ondersteunt een toekomstige serviceactie. Alle details verschijnen binnenkort op TOPIx in de sectie "Nieuws"

### **SDD-updates**

Deze versie bevat ook de meest recente verwijzingsinformatie voor TSB's en SDD's

Jaguar Land Rover heeft het genoegen u te laten weten dat na het installeren van DVD135 softwareupdate 06, de Mongoose J2534-dongle ook beschikbaar is voor een update. Hierdoor kan de CANlink-monitorfunctie worden gebruikt met het apparaat Mongoose PRO JLR (vergelijkbaar met de VCM).

| Windows XP                                                                       | Windows 7                                                                        |
|----------------------------------------------------------------------------------|----------------------------------------------------------------------------------|
| Koppel alle communicatieapparatuur los van de SDD-machine.                       | Koppel alle communicatieapparatuur los van de SDD-machine.                       |
| Druk op de toets Windows (bevindt zich linksonder op het toetsenbord).           | Druk op de toets Windows (bevindt zich linksonder op het toetsenbord).           |
| Selecteer de knop 'Starten' in de onderste werkbalk.                             | Selecteer de knop 'Starten' in de onderste werkbalk.                             |
| Selecteer 'Alle programma's'.                                                    | Selecteer 'Alle programma's'.                                                    |
| Selecteer 'JLR'.                                                                 | Selecteer 'JLR'.                                                                 |
| Selecteer 'SDD'.                                                                 | Selecteer 'SDD'.                                                                 |
| Selecteer 'VCI Device Drivers'                                                   | Selecteer 'VCI Device Drivers'                                                   |
| Selecteer 'Drew Tech Mongoose'                                                   | Selecteer 'Drew Tech Mongoose'                                                   |
| Licentieovereenkomst voor eindgebruikers -<br>Selecteer Accepteren - Installeren | Licentieovereenkomst voor eindgebruikers -<br>Selecteer Accepteren - Installeren |
| Selecteer 'Voltooien'                                                            | Pop-upvenster J2534 MongoosePRO JLR setup-<br>bestanden in gebruik               |
|                                                                                  | Selecteer 'Sluit de toepassing en probeer deze opnieuw te starten' – OK          |
|                                                                                  | Popup – Windows Beveiliging - Installeren                                        |
|                                                                                  | Selecteer 'Voltooien'                                                            |
|                                                                                  |                                                                                  |

# Land Rover Diagnose Software-update

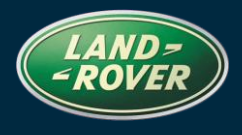

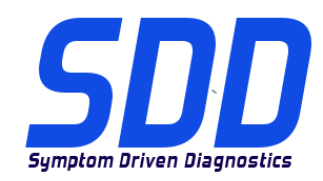

BETREFT: DVD 135 – 06 KALIBRATIEBESTAND V. 150

DATUM: **10/2013** 

# Diagnostics Land Rover Mise à jour Logiciel

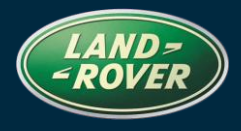

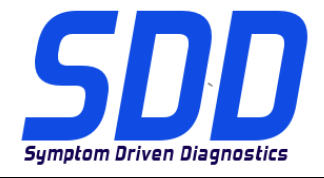

### REFERENCE: DVD 135 – 06 FICHIER D'ETALONNAGE V. 150

DATE: 10/2013

### MODE D'EMPLOI :

### TOUS LES UTILISATEURS DU SYSTEME SDD DOIVENT INSTALLER CES MISES A JOUR.

Les mises à jour concernent la version du logiciel du système SDD (fichiers correctifs/DVD) et des fichiers d'étalonnage.

Les numéros qui suivent la référence du **DVD** en en-tête indiquent le niveau de mise à jour du logiciel - 00, 01, 02 etc.

La version du **Fichier d'étalonnage** reflète la version actuelle des bases de données du fichier d'étalonnage du véhicule.

- Vous pouvez contrôler les versions de logiciel actuellement installées dans *Paramètres Informations système.*
- Vous pouvez lancer les mises à jour dans Paramètres Utilitaires système.

Pour plus d'informations sur la façon de mettre à jour votre logiciel, veuillez consulter les informations publiées sur la Topix.

## LE NON-RESPECT DES PRESENTES INSTRUCTIONS PEUT ENTRAINER LE REJET DES RECLAMATIONS AU TITRE DE LA GARANTIE ET UNE INSATISFACTION DE LA PART DU CLIENT.

### INTRODUCTION :

Ce document contient des informations importantes car il détaille la mise à jour de la version du logiciel du DVD auquel il est fait référence en en-tête ; veuillez vous assurer que tous les utilisateurs du système de diagnostic *SDD* ont pris connaissance de son contenu.

### SIZE:

06: 620 MB

REMARQUE : avant d'intaller la mise à jour logicielle 06, les mises à jour cidessous doivent être installées :

- DVD 135
- Mise à jour logicielle 01
- Mise à jour logicielle 03
- Mise à jour logicielle 04

### Range Rover AM 2014 (nouveau) / L405

Cette mise à jour contient une amélioration du GWM - module passerelle. Ce document permet de prendre en charge un bulletin de service technique ultérieur. Tous les détails seront bientôt disponibles dans la section'"What's New" (Nouveautés) du site TOPIx.

# Diagnostics Land Rover Mise à jour Logiciel

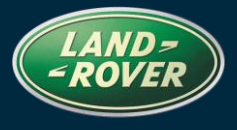

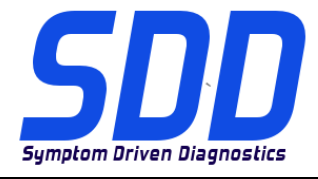

### REFERENCE: DVD 135 – 06 FICHIER D'ETALONNAGE V. 150

### Range Rover AM 2013 (nouveau) / L405

Cette mise à jour contient une amélioration du tableau de bord - Tableau de bord. Ce document permet de prendre en charge un bulletin de service technique ultérieur. Tous les détails seront bientôt disponibles dans la section'"What's New" (Nouveautés) du site TOPIx.

#### Range Rover Sport AM 2014 / L494

Cette mise à jour contient une amélioration du GWM - module passerelle. Ce document permet de prendre en charge un bulletin de service technique ultérieur. Tous les détails seront bientôt disponibles dans la section'"What's New" (Nouveautés) du site TOPIx.

#### Range Rover AM 2013 > 2014 (tous les nouveaux) / L405 (Moteur TDV8 4.4)

Cette mise à jour contient une amélioration de l'ECM - module de commande du moteur (appelé PCM - module de commande du groupe motopropulseur sur le SDD). Ceci permet de prendre en charge toute action de service à venir. Tous les détails seront bientôt disponibles dans la section "What's New" (Nouveautés) du site TOPIx

#### Mises à jour SDD

Cette publication contient également les derniers bulletins techniques, cartographie SDD.

Jaguar Land Rover a le plaisir d'annoncer que, suite l'installation de mise à jour logicielle 06 de DVD135, le dispositif Mongoose J2534 sera disponible pour effectuer la mise à jour. Cela permettra d'activer la fonction CAN Link Monitor pour l'utiliser avec le dispositif Mongoose PRO JLR (similaire au VCM).

# Diagnostics Land Rover Mise à jour Logiciel

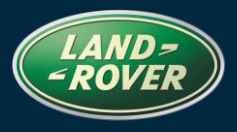

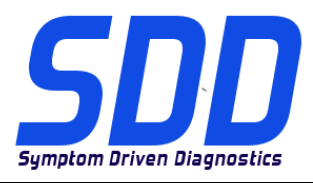

### REFERENCE: DVD 135 – 06 FICHIER D'ETALONNAGE V. 150

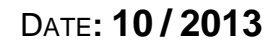

| Windows XP                                                                 | Windows 7                                                                                      |
|----------------------------------------------------------------------------|------------------------------------------------------------------------------------------------|
| Débranchez tous les appareils de communication de l'équipement SDD.        | Débranchez tous les appareils de communication de l'équipement SDD.                            |
| Appuyez sur la touche Windows (dans le coin inférieur gauche du clavier).  | Appuyez sur la touche Windows (dans le coin inférieur gauche du clavier).                      |
| Cliquez sur "Démarrer" dans la barre d'outils.                             | Cliquez sur "Démarrer" dans la barre d'outils.                                                 |
| Cliquez sur "Tous les programmes".                                         | Cliquez sur "Tous les programmes".                                                             |
| Cliquez sur "JLR".                                                         | Cliquez sur "JLR".                                                                             |
| Cliquez sur "SDD".                                                         | Cliquez sur "SDD".                                                                             |
| Sélectionnez "Pilotes de périphériques du VCI".                            | Sélectionnez "Pilotes de périphériques du VCI".                                                |
| Sélectionnez "Drew Tech Mongoose".                                         | Sélectionnez "Drew Tech Mongoose".                                                             |
| Contrat de licence d'utilisateur final - Cochez<br>Accepter - Installation | Contrat de licence d'utilisateur final - Cochez Accepter - Installation                        |
| Cliquez sur "Terminer".                                                    | Fenêtre contextuelle J2534 Mongoose PRO JLR - fichiers de configuration en cours d'utilisation |
|                                                                            | Sélectionnez "Fermer l'application et essayer de redémarrer" - OK.                             |
|                                                                            | Fenêtre contextuelle - Windows Security -<br>Installation                                      |
|                                                                            | Cliquez sur "Terminer".                                                                        |
|                                                                            |                                                                                                |

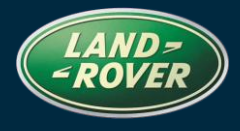

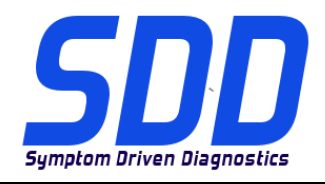

BEZUG: DVD 135 – 06 KALIBRIERUNGSDATEI V. 150

### BITTE BEFOLGEN SIE DIE ANWEISUNGEN:

### DIESE AKTUALISIERUNGEN MÜSSEN VON ALLEN SDD-BENUTZERN INSTALLIERT WERDEN

Die Aktualisierungen umfassen SDD-Softwareaktualisierungen (Patch-Dateien/DVDs) und neue Kalibrierungsdateien.

Die Zahl nach der **DVD**-Nummer in der Kopfzeile kennzeichnet die Version der Softwareaktualisierung - 00, 01, 02 usw.

Die Version der **Kalibrierungsdatei** weist auf die aktuelle Version der Fahrzeugkalibierungsdatei-Datenbanken hin:

- Die aktuell installierte Softwareversion lässt sich über *Einstellungen Systeminformationen* ermitteln.
- Aktualisierungen werden über Einstellungen System-Dienstprogramme gestartet.

Für weitere Informationen zur Aktualisierung der Software siehe Topix.

DIE NICHTBEACHTUNG DIESER ANWEISUNGEN KANN ZUM VERLUST VON GARANTIEANSPRÜCHEN UND KUNDENZUFRIEDENHEIT FÜHREN.

#### Einführung:

Dieses Dokument enthält wichtige Informationen, da es den Inhalt der in der Kopfzeile angegebenen DVD-Softwareaktualisierungen beschreibt. Sämtliche Benutzer der SDD-Diagnoseplattform müssen über den Inhalt dieses Dokuments informiert sein.

### SIZE:

06: 620 MB

HINWEIS: Bevor Sie mit der Installation der Softwareaktualisierung 06 beginnen, müssen Sie sicherstellen, dass die folgenden Aktualisierungen installiert sind:

- DVD 135
- Softwareaktualisierung 01
- Softwareaktualisierung 03
- Softwareaktualisierung 04

#### Der neue Range Rover/L405 (MJ 14)

Diese Aktualisierung enthält eine Verbesserung des GWM – Gateway-Modul. Dies dient der Unterstützung einer künftigen Technischen Serviceinformation. Eine ausführliche Beschreibung erscheint demnächst in TOPIx im Abschnitt "What's New" (Neuigkeiten).

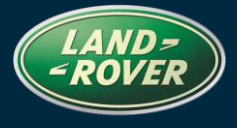

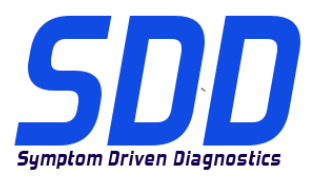

### BEZUG: DVD 135 – 06 KALIBRIERUNGSDATEI V. 150

DATUM: 10/2013

### Der neue Range Rover/L405 (MJ 13)

Diese Aktualisierung enthält eine Verbesserung der IC – Instrumentengruppe. Dies dient der Unterstützung einer künftigen Technischen Serviceinformation. Eine ausführliche Beschreibung erscheint demnächst in TOPIx im Abschnitt "What's New" (Neuigkeiten).

#### Range Rover Sport/L494 (MJ 14)

Diese Aktualisierung enthält eine Verbesserung des GWM – Gateway-Modul. Dies dient der Unterstützung einer künftigen Technischen Serviceinformation. Eine ausführliche Beschreibung erscheint demnächst in TOPIx im Abschnitt "What's New" (Neuigkeiten).

### Neuer Range Rover/L405 (MJ 13 bis 14) (TDV8-4.4L-Motor)

Diese Aktualisierung enthält eine Verbesserung des ECM – Motorsteuergerät (ECM wird in SDD auch als PCM – Antriebsstrang-Steuergerät bezeichnet). Dies dient der Unterstützung einer zukünftigen Serviceaktion. Eine ausführliche Beschreibung erscheint demnächst in TOPIx im Abschnitt "What's New" (Neuigkeiten).

#### SDD-Aktualisierungen

Diese Version enthält außerdem die neuesten Technischen Serviceinformationen und SDD-Zuordnungen.

Jaguar Land Rover freut sich, Ihnen mitteilen zu dürfen, dass nach der Installation der DVD135 Softwareaktualisierung 06 die Pass-Thru-Geräte vom Typ Mongoose J2534 aktualisiert werden können. Auf diese Weise wird der CAN-Verbindungsassistent für das Gerät Mongoose PRO JLR (ähnlich wie VCM) betriebsbereit.

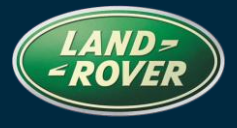

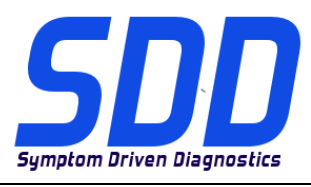

### BEZUG: DVD 135 - 06

KALIBRIERUNGSDATEI V. 150

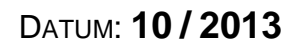

| Windows XP                                                                          | Windows 7                                                                           |
|-------------------------------------------------------------------------------------|-------------------------------------------------------------------------------------|
| Alle Kommunikationsgeräte vom SDD-Computer trennen.                                 | Alle Kommunikationsgeräte vom SDD-Computer trennen.                                 |
| Die Windows-Taste drücken (befindet sich in der linken unteren Ecke der Tastatur)   | Die Windows-Taste drücken (befindet sich in der linken unteren Ecke der Tastatur)   |
| Wählen Sie "START" in der unteren Menüleiste.                                       | Wählen Sie "START" in der unteren Menüleiste.                                       |
| Wählen Sie "Alle Programme".                                                        | Wählen Sie "Alle Programme".                                                        |
| Wählen Sie "JLR".                                                                   | Wählen Sie "JLR".                                                                   |
| Wählen Sie "SDD".                                                                   | Wählen Sie "SDD".                                                                   |
| Wählen Sie "VCI-Gerätetreiber"                                                      | Wählen Sie "VCI-Gerätetreiber"                                                      |
| Wählen Sie "Drew Tech Mongoose"                                                     | Wählen Sie "Drew Tech Mongoose"                                                     |
| Endbenutzer-Lizenzvereinbarung – Häkchen bei<br>"Akzeptieren" setzen – Installieren | Endbenutzer-Lizenzvereinbarung – Häkchen bei<br>"Akzeptieren" setzen – Installieren |
| Wählen Sie "Fertig"                                                                 | Einblendfenster: Setup-Dateien für J2534<br>MongoosePRO JLR werden verwendet        |
|                                                                                     | Wählen Sie: "Anwendung schließen und Neustart versuchen" – OK                       |
|                                                                                     | Einblendfenster – Windows Security – Installieren                                   |
|                                                                                     | Wählen Sie "Fertig"                                                                 |
|                                                                                     |                                                                                     |

# Diagnostica Land Rover Aggiornamento software

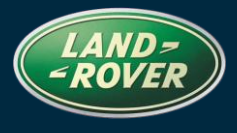

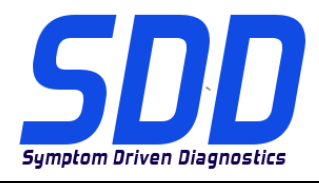

RIFERIMENTO: DVD 135 – 06 FILE DI TARATURA V. 150

### 

### QUESTI AGGIORNAMENTI DEVONO ESSERE INSTALLATI DA TUTTI GLI UTENTI DEL SISTEMA SDD

### Gli aggiornamenti comprendono aggiornamenti al software SDD (file di correzione/DVD) e nuove versioni dei file di taratura.

Il numero che segue il riferimento del DVD nell'intestazione indica il livello di aggiornamento del software - 00, 01, 02 ecc.

La versione dei File di taratura indica la versione corrente dei database dei file di taratura del veicolo.

- È possibile controllare la versione corrente del software installato selezionando su *Impostazioni Informazioni sul sistema*.
- Per attivare gli aggiornamenti, andare su Impostazioni Utilità di sistema

Per ulteriori informazioni su come tenere aggiornato il software, consultare le informazioni sul Topix.

### IL MANCATO RISPETTO DI QUESTE ISTRUZIONI PUÒ INVALIDARE LE RICHIESTE DI RIMBORSO IN GARANZIA E COMPROMETTERE LA QUALITÀ DEL SERVIZIO OFFERTO AL CLIENTE

#### INTRODUZIONE:

Il presente documento contiene informazioni importanti, dal momento che descrive il contenuto dell'aggiornamento del software del DVD indicato nell'intestazione; assicurarsi che il suo contenuto venga segnalato a tutti gli utenti della piattaforma diagnostica SDD.

### SIZE:

06: 620 MB

# NOTA: prima di installare l'aggiornamento software 06, è necessario installare gli aggiornamenti riportati di seguito:

- DVD 135
- Aggiornamento software 01
- Aggiornamento software 03
- Aggiornamento software 04

### (Nuova) Range Rover AM14 / L405

Il presente aggiornamento contiene un miglioramento al GWM - Modulo gateway). Ciò a supporto di un futuro bollettino tecnico di servizio. I dettagli completi saranno presenti nella sezione delle novità di TOPIx.

# Diagnostica Land Rover Aggiornamento software

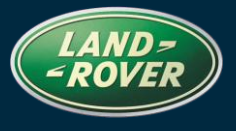

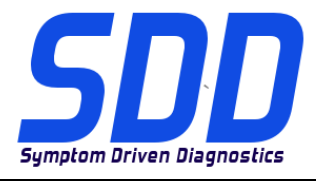

RIFERIMENTO: DVD 135 – 06 FILE DI TARATURA V. 150

### (Nuova) Range Rover AM13 / L405

Il presente aggiornamento contiene un miglioramento all'IC - Quadro strumenti. Ciò a supporto di un futuro bollettino tecnico di servizio. I dettagli completi saranno presenti nella sezione delle novità di TOPIx.

### Range Rover Sport AM14 / L494

Il presente aggiornamento contiene un miglioramento al GWM - Modulo gateway). Ciò a supporto di un futuro bollettino tecnico di servizio. I dettagli completi saranno presenti nella sezione delle novità di TOPIx.

#### Range Rover (Nuova) / L405 AM13 > 14 (motore TDV8 4.4)

Il presente aggiornamento contiene un miglioramento dell'ECM - Modulo di comando motore (ECM noto anche come PCM - Modulo di comando della catena cinematica su SDD). Ciò a supporto di una futura azione di servizio. I dettagli completi saranno presto presenti nella sezione delle novità di TOPIx.

#### Aggiornamenti dell'SDD

La presente versione include anche le ultime *mappature TSB SDD* 

Jaguar Land Rover è lieta di annunciare che, a seguito dell'installazione dell'aggiornamento software 06 del DVD135, sarà possibile aggiornare il dispositivo pass thru Mongoose J2534. In questo modo la funzione di monitoraggio dei collegamenti CAN diventerà attiva e potrà essere utilizzata con il dispositivo Mongoose PRO JLR (simile al modulo VCM).

# Diagnostica Land Rover Aggiornamento software

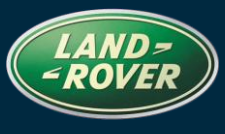

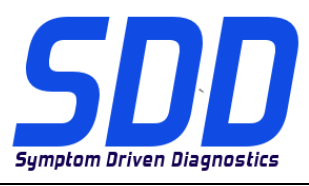

### RIFERIMENTO: DVD 135 – 06 FILE DI TARATURA V. 150

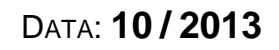

| Windows XP                                                                     | Windows 7                                                                                                    |
|--------------------------------------------------------------------------------|----------------------------------------------------------------------------------------------------|
| Scollegare qualsiasi dispositivo di comunicazione dalla macchina SDD           | Scollegare qualsiasi dispositivo di comunicazione dalla macchina SDD                                                   |
| Premere il tasto Windows (situato nell'angolo inferiore sinistro del tastiera) | Premere il tasto Windows (situato nell'angolo inferiore sinistro del tastiera)                                         |
| Selezionare "START" dalla barra degli strumenti in basso.                      | Selezionare "START" dalla barra degli strumenti in basso.                                                              |
| Selezionare "Tutti i programmi".                                               | Selezionare "Tutti i programmi".                                                                                       |
| Selezionare "JLR".                                                             | Selezionare "JLR".                                                                                                    |
| Selezionare "SDD"                                                              | Selezionare "SDD"                                                                                                    |
| Selezionare "VCI Device Drivers" (Driver dispositivi VCI)                      | Selezionare "VCI Device Drivers" (Driver dispositivi VCI)                                                              |
| Selezionare "Drew Tech Mongoose"                                               | Selezionare "Drew Tech Mongoose"                                                                                       |
| Contratto di licenza per l'utente finale – Spuntare – Installare               | Contratto di licenza per l'utente finale – Spuntare – Installare                                                       |
| Selezionare "Finish" (Fine)                                                    | Finestra a comparsa con i file di configurazione<br>J2534 Mongoose PRO JLR attualmente in uso                          |
|                                                                                | Selezionare "Close the application and attempt to restart them" (Chiudere l'applicazione e tentare di riavviarli) – OK |
|                                                                                | Finestra a comparsa – Protezione di Windows -<br>Install (Installa)                                                    |
|                                                                                | Selezionare "Finish" (Fine)                                                                                            |
|                                                                                |                                                                                                    |

# ランドローバー ダイアグノスティック

7

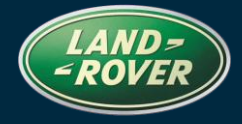

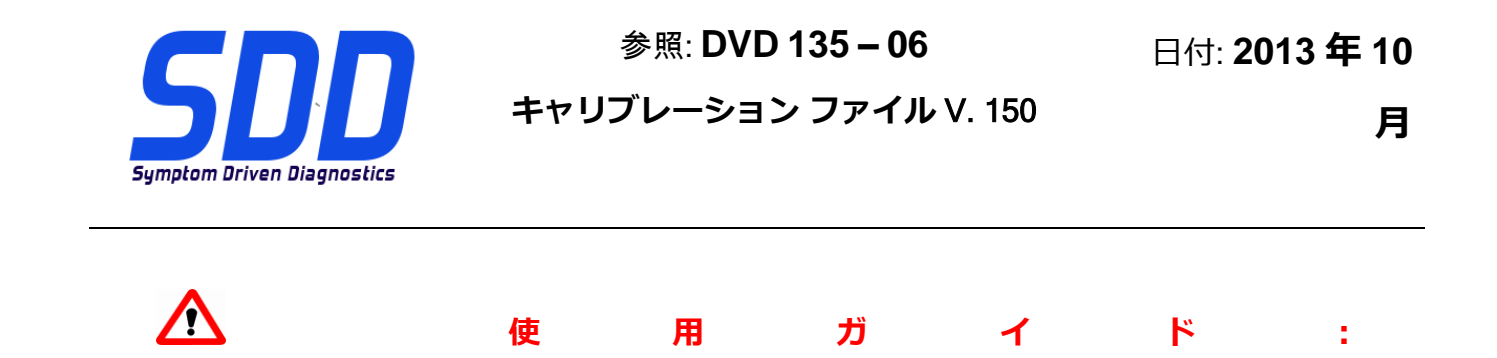

すべての SDD ユーザーはこれらのアップデートをインストールすること

アップデートの内容は、SDD ソフトウェア アップデート (パッチ/DVD) およびキャリブレーション フ ァイルのリリースである。

ヘッダの DVD 参照番号の後にある数字はソフトウェア アップデート レベル (00、01、02 等) を示している。

**キャリブレーション ファイル**のバージョンは、車両キャリブレーション ファイル データベースの現行 リリースを示している。

- 現在インストールされているソフトウェア レベルは [設定] [システム情報] によって確認できる。
- アップデートは [設定] [システム ユーティリティ] によって実行できる。

ソフトウェアをアップデート状態に維持するための追加情報は、Topix の情報を参照のこと。

### これらの指示を順守しない場合は、保証請求ができなくなり顧客満足を失う結果となる場合がある。

序文:

この文書には、ヘッダに参照されている DVD ソフトウェア アップデートの内容が説明されており、重要な情報が記載されている。「SDD」診断プラットホームのすべてのユーザーは、この内容について認識していること。

### SIZE:

06: 620 MB

注: ソフトウェア アップデート 06 をインストールする前に以下のアップデートをイ ンストールする必要があります。

• DVD 135

### ランドローバー ダイアグノスティック

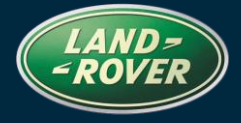

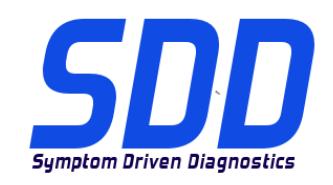

参照: DVD 135 – 06 キャリブレーション ファイル V. 150 日付: 2013 年 10

月

- ソフトウェア アップデート 01
- ソフトウェア アップデート 03
- ソフトウェア アップデート 04

14MY Range Rover (新型)/L405

このアップデートには、GWM (ゲート*ウェイ モジュール*)のエンハンスメントが含まれています。 *これは、将来のテクニカル サービス ブリティンをサポートするためのものです。 詳細は、TOPIx の 「最新情報」セクションに記載される予定です。* 

### 13MY Range Rover (新型) / L405

このアップデートには、IC (*インストルメント クラスタ*)のエンハンスメントが含まれています。 *これは、将来のテクニカル サービス ブリティンをサポートするためのものです。 詳細は、TOPIx の「* 最新情報」セクションに記載される予定です。

### 14MY Range Rover Sport/L494

このアップデートには、GWM (ゲート*ウェイ モジュール*)のエンハンスメントが含まれています。 *これは、将来のテクニカル サービス ブリティンをサポートするためのものです。 詳細は、TOPIx の 「最新情報」セクションに記載される予定です。* 

13 ~ 14MY Range Rover (新型) / L405 (TDV8 4.4 エンジン)

このアップデートには、ECM (エンジン コントロール モジュール) のエンハンスメントが含まれてい ます (SDD では、ECM は PCM (パワートレーン コントロール モジュール) と呼ばれています)。 こ れは、将来のサービス アクションをサポートするためのものです。 詳細は、TOPIx の「最新情報」 セクションに記載される予定です。

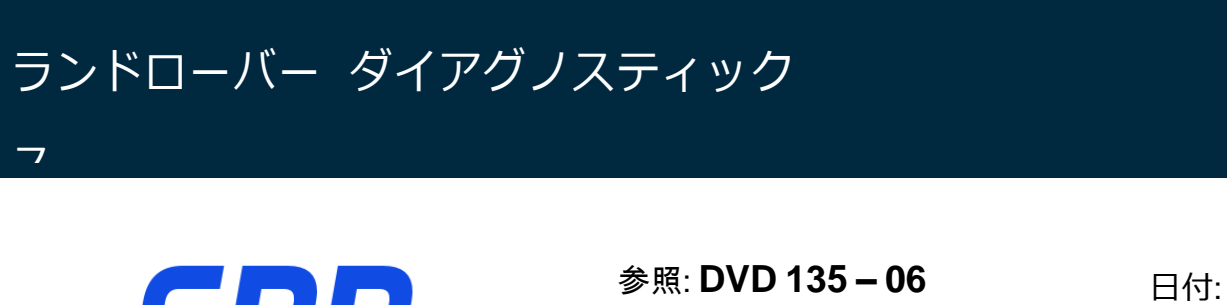

日付: 2013 年 10

月

SDD アップデート

Symptom Driven Diagnostics

このリリースには、最新「TSB」および「SDD」 マッピングも含まれています。

DVD 135 ソフトウェア アップデート 06 をインストールした後、アップデートに Mongoose J2534 パス スルー デバイスが利用できることをお知らせいたします。 これにより、CAN リンク モニタ機 能が、VCM と同様に Mongoose PRO JLR デバイスで利用できるようになります。

キャリブレーション ファイル V. 150

# ランドローバー ダイアグノスティック

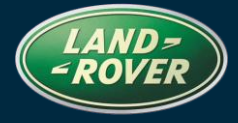

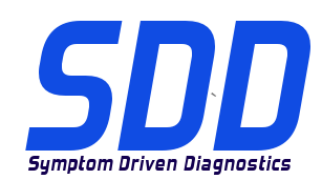

7

参照: DVD 135 – 06

キャリブレーション ファイル V. 150

日付: 2013 年 10

月

| Windows XP の場合                        | Windows 7 の場合                                                          |
|---------------------------------------|------------------------------------------------------------------------|
| SDD コンピュータからすべての通信デバイスを               | SDD コンピュータからすべての通信デバイスを                                                |
| 外します。                                 | 外します。                                                                  |
| 「Windows キー」(キーボード左下) を押します           | 「Windows キー」(キーボード左下) を押します                                            |
| °                                     | °                                                                      |
| 下のツール バーから「スタート」を選択します                | 下のツール バーから「スタート」を選択します                                                 |
| 0                                     | 0                                                                      |
| 「すべてのプログラム」を選択します。                    | 「すべてのプログラム」を選択します。                                                     |
| 「JLR」を選択します。                          | 「JLR」を選択します。                                                           |
| 「SDD」を選択します。                          | 「SDD」を選択します。                                                           |
| 「VCI Device Drivers (VCI デバイス ドライバ)」  | 「VCI Device Drivers (VCI デバイス ドライバ)」                                   |
| を選択します。                               | を選択します。                                                                |
| 「Drew Tech Mongoose」を選択します。           | 「Drew Tech Mongoose」を選択します。                                            |
| 「End user License Agreement (使用許諾契約)」 | 「End user License Agreement (使用許諾契約)」                                  |
| で「Accept (同意)」のチェックボックスをオン            | で「Accept (同意)」のチェックボックスをオンに                                            |
| にして、「Install (インストール)」をクリックし          | して、「Install (インストール)」をクリックしま                                           |
| ます。                                   | वे 。                                                                   |
| 「Finish (終了)」を選択します。                  | <sup>「</sup> J2534 MongoosePRO JLR setup files in Use                  |
|                                       | (J2534 MongoosePRO JLR セットアップ ファイ                                      |
|                                       | ルが使用中)」と表示されます。                                                        |
|                                       | $^{\Gamma}\operatorname{Close}$ the application and attempt to restart |
|                                       | them (アプリケーションを終了して再起動する)」                                             |
|                                       | を選択し、「OK」をクリックします。                                                     |
|                                       | 「Windows セキュリティ」画面で「Install (イン                                        |
|                                       | ストール)」をクリックします。                                                        |
|                                       | 「Finish (終了)」を選択します。                                                   |
|                                       |                                                                        |

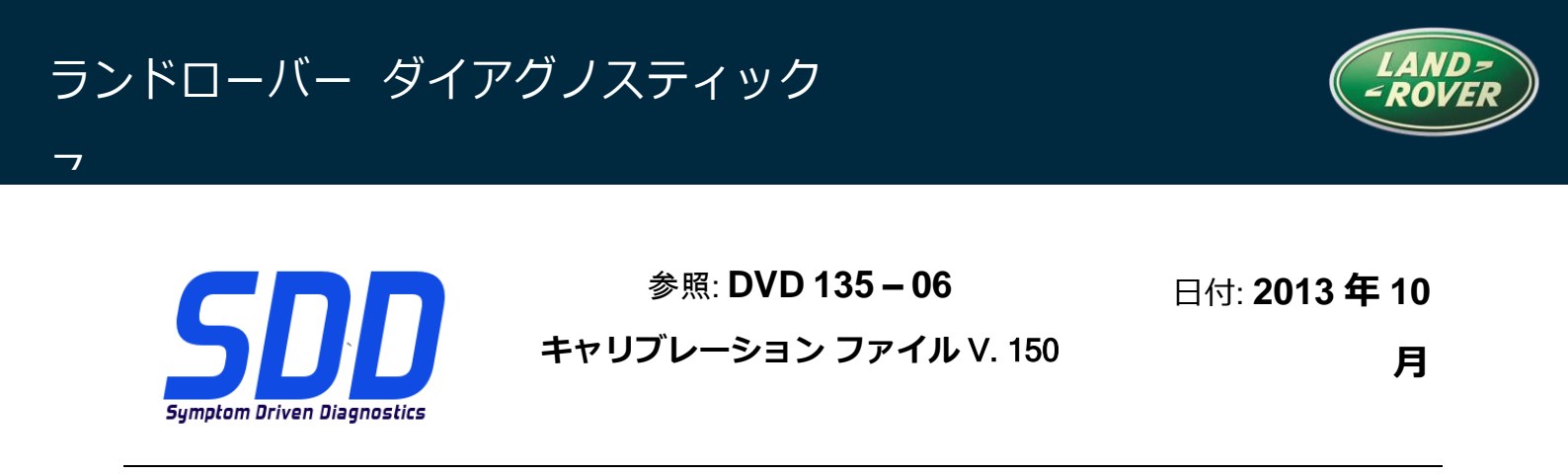

## Diagnóstico Land Rover Software Update

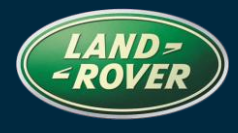

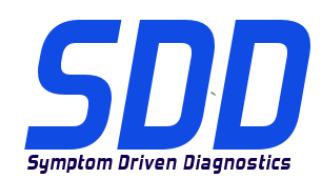

REFERENCE: DVD 135 – 06 FICHEIRO DE CALIBRAGEM V. 150

DATA: 10/ 2013

# **DIRECTRIZES DE UTILIZAÇÃO:**

### TODOS OS UTILIZADORES DO SDD DEVEM INSTALAR ESTAS ACTUALIZAÇÕES

As actualizações consistem em actualizações do software do SDD (Correcções/DVDs) e ficheiros de calibragem.

O número após a referência **DVD** no cabeçalho indica o nível de actualização de software - 00, 01, 02, etc.

A versão do **Ficheiro de calibragem** indica a versão actual das bases de dados do ficheiro de calibragem do veículo.

- Os níveis do software actualmente instalado podem ser verificados através de *Definições Informação do sistema.*
- As actualizações podem ser activadas através de Definições Utilitários do sistema

Para obter mais informações sobre como manter o software actualizado, consulte a informação na Topix.

### A NÃO OBSERVÂNCIA DESTAS INSTRUÇÕES PODERÁ RESULTAR NO COMPROMETIMENTO DE RECLAMAÇÕES AO ABRIGO DA GARANTIA E DA SATISFAÇÃO DO CLIENTE

### Introdução:

Este documento contém informação importante, uma vez que descreve o conteúdo da actualização de software de DVD referenciada no cabeçalho; certifique-se de que todos os utilizadores da plataforma de diagnóstico *SDD* têm conhecimento deste conteúdo.

### SIZE:

### 06: 620 MB

NOTA: Antes de instalar a Actualização de software 06, devem ser instaladas as actualizações abaixo:

- DVD 135
- Actualização de software 01
- Actualização de software 03
- Actualização de software 04

## Diagnóstico Land Rover Software Update

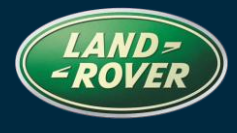

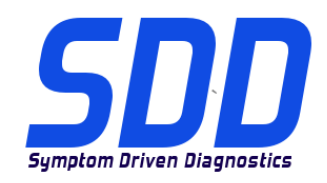

REFERENCE: **DVD 135 – 06** FICHEIRO DE CALIBRAGEM V. 150

DATA: 10/ 2013

### Range Rover (Novo) / L405 - Modelo do Ano 2014

Esta actualização contém um melhoramento para o GWM – Módulo de Gateway. Serve de apoio a um futuro Boletim Técnico. Os detalhes completos surgirão brevemente na secção "Novidades" do TOPIx.

#### Range Rover (Novo) / L405 - Modelo do Ano 2013

Esta actualização contém um melhoramento para o IC - Grupo de Instrumentos. Serve de apoio a um futuro Boletim Técnico. Os detalhes completos surgirão brevemente na secção "Novidades" do TOPIx.

#### Range Rover Sport / L494 - Modelo do Ano 2014

Esta actualização contém um melhoramento para o GWM – Módulo de Gateway. Serve de apoio a um futuro Boletim Técnico. Os detalhes completos surgirão brevemente na secção "Novidades" do TOPIx.

#### Range Rover (Novo) / L405 - Modelo do Ano 2013 > 2014 (Motor TDV8 4.4)

Esta actualização contém um melhoramento ao ECM - Módulo de Controlo do Motor (ECM, referido como PCM - Módulo de Controlo do Grupo Motopropulsor no SDD). Serve de apoio a uma futura Acção de serviço. Os detalhes completos surgirão brevemente na secção "Novidades" do TOPIx.

#### Actualizações SDD

Esta edição inclui também o mais recente mapeamento TSB SDD

A Jaguar Land Rover tem o prazer de anunciar que, após a instalação da Actualização de software 06 do DVD135, o dispositivo "pass thru" Mongoose J2534, estará disponível para actualização. Isto permitirá que a função de rastreio por CAN fique activa para utilização com o dispositivo Mongoose PRO JLR (semelhante ao VCM).

# Diagnóstico Land Rover Software Update

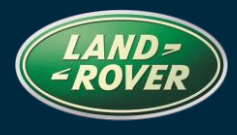

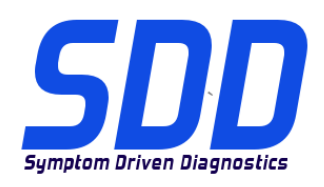

### REFERENCE: **DVD 135 – 06** FICHEIRO DE CALIBRAGEM V. 150

DATA: 10/ 2013

| Windows XP                                                                                                    | Windows 7                                                                                                    |
|----------------------------------------------------------------------------------------------------|----------------------------------------------------------------------------------------------------|
| Desligue eventuais dispositivos de comunicação<br>da máquina SDD                                                                 | Desligue eventuais dispositivos de comunicação<br>da máquina SDD                                                                    |
| Prima a tecla Windows (Localizada no canto inferior esquerdo do teclado)                                                         | Prima a tecla Windows (Localizada no canto inferior esquerdo do teclado)                                                            |
| Seleccione "START" (INICIAR) na barra de ferramentas inferior.                                                                   | Seleccione "START" (INICIAR) na barra de ferramentas inferior.                                                                      |
| Seleccione "All Programs" (Todos os Programas).                                                                                  | Seleccione "All Programs" (Todos os<br>Programas).                                                                                  |
| Seleccione "JLR".                                                                                                    | Seleccione "JLR".                                                                                                    |
| Seleccione "SDD"                                                                                                    | Seleccione "SDD"                                                                                                    |
| Seleccione "VCI Device Drivers" (Controladores do Dispositivo VCI)                                                               | Seleccione "VCI Device Drivers" (Controladores do Dispositivo VCI)                                                                  |
| Seleccione "Drew Tech Mongoose"                                                                                                  | Seleccione "Drew Tech Mongoose"                                                                                                    |
| "End user License Agreement - Tick Accept –<br>Install" (Acordo de Licença de Utilizador Final -<br>Visto em Aceitar - Instalar) | "End user License Agreement - Tick Accept –<br>Install" (Acordo de Licença de Utilizador Final -<br>Visto em Aceitar - Instalar)    |
| Seleccione "Finish" (Terminar)                                                                                                   | Janela de contexto "J2534 MongoosePRO JLR<br>setup files in Use" (Ficheiros de configuração<br>MongoosePRO JLR J2534 em Utilização) |
|                                                                                                    | Seleccione "Close the application and attempt to restart them - OK" (Feche a aplicação e tente novamente - OK)                      |
|                                                                                                    | Janela de contexto – Windows Security - Install"<br>(Segurança do Windows - Instalar)                                               |
|                                                                                                    | Seleccione "Finish" (Terminar)                                                                                                    |
|                                                                                                    |                                                                                                    |

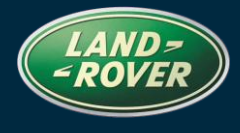

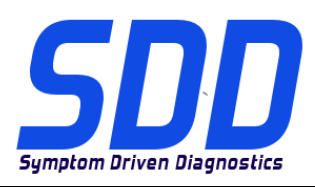

Справочный №: **DVD 135 – 06** КАЛИБРОВОЧНЫЙ ФАЙЛ V. 150

Дата: **10/2013** 

# А руководство по использованию:

### **ВСЕ ПОЛЬЗОВАТЕЛИ SDD ДОЛЖНЫ УСТАНОВИТЬ ЭТИ ОБНОВЛЕНИЯ**

### Обновления включают обновления ПО SDD (исправления/DVD) и выпуски калибровочных файлов.

Номер после **DVD** в заголовке указывает уровень обновления ПО - 00, 01, 02 и пр.

Версия калибровочного файла обозначает текущий выпуск базы данных калибровочных файлов автомобиля.

- Текущий уровень установленного ПО можно проверить в меню Настройки Сведения о системе.
- Запуск обновлений производится в меню Настройки Системные утилиты

Для получения дополнительной информации по обновлению ПО см. в Торіх.

НЕСОБЛЮДЕНИЕ ДАННЫХ ИНСТРУКЦИЙ МОЖЕТ ПРИВЕСТИ К ОТКЛОНЕНИЮ ГАРАНТИЙНЫХ РЕКЛАМАЦИЙ И СНИЖЕНИЮ УРОВНЯ УДОВЛЕТВОРЕННОСТИ КЛИЕНТОВ

#### Введение:

В этом документе содержится важная информация, описывающая содержимое обновления ПО DVD, указанное в заголовке; убедитесь, что все пользователи диагностической платформы *SDD* ознакомлены с содержанием документа.

### SIZE:

06: 620 MB

# ПРИМЕЧАНИЕ. Перед установкой программного обеспечения версии 06 необходимо установить следующие обновления:

- DVD 135
- Обновление программного обеспечения 01
- Обновление программного обеспечения 03
- Обновление программного обеспечения 04

### 2014 МГ - Range Rover (Совершенно новый) / L405

Данное обновление содержит расширение для GWM — Модуль шлюза. Для поддержки будущего бюллетеня технического обслуживания. Полная информация скоро будет доступна в новостном разделе TOPIx.

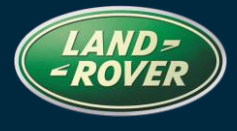

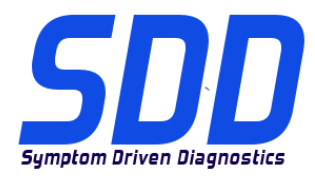

Справочный №: **DVD 135 – 06** КАЛИБРОВОЧНЫЙ ФАЙЛ V. 150

Дата: **10/2013** 

### 2013 МГ - Range Rover (Совершенно новый) / L405

Данное обновление содержит расширение для IC – Щиток приборов. Для поддержки будущего бюллетеня технического обслуживания. Полная информация скоро будет доступна в новостном разделе TOPIx.

#### 2014 MF – Range Rover Sport / L494

Данное обновление содержит расширение для GWM — Модуль шлюза. Для поддержки будущего бюллетеня технического обслуживания. Полная информация скоро будет доступна в новостном разделе TOPIx.

### 2013 > 2014 МГ — Range Rover (Совершенно новый) / L405 (Двигатель TDV8 4.4)

Данное обновление содержит расширение для ECM – блок управления двигателем (ECM указан как PCM – блок управления силовым агрегатом в SDD). Для поддержки будущей сервисной акции. Полная информация скоро будет доступна в новостном разделе TOPIx

#### Обновления SDD

В этот выпуск входят также новейшие индексы данных TSB SDD

Компания Jaguar Land Rover рада объявить, что после установки обновления 06 программного обеспечения DVD135 для обновления будет доступно устройство Passthru Mongoose J2534. Это позволит активировать функцию мониторинга канала CAN для использования с прибором Mongoose PRO JLR (аналогичный VCM).

# Система диагностики Land Rover Обновление программного обеспечения

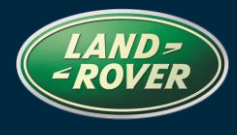

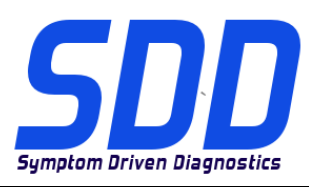

### СПРАВОЧНЫЙ №: **DVD 135 – 06** КАЛИБРОВОЧНЫЙ ФАЙЛ V. 150

Дата: 10/2013

| Windows XP                                                                                                    | Windows 7                                                                                                    |
|----------------------------------------------------------------------------------------------------|----------------------------------------------------------------------------------------------------|
| Отсоедините все устройства связи от<br>установки SDD                                                                                                    | Отсоедините все устройства связи от<br>установки SDD                                                                                                    |
| Нажмите клавишу Windows (расположена в левом нижнем углу клавиатуры)                                                                                           | Нажмите клавишу Windows (расположена в левом нижнем углу клавиатуры)                                                                                           |
| В нижней панели задач выберите "START"<br>(Пуск).                                                                                                    | В нижней панели задач выберите "START"<br>(Пуск).                                                                                                    |
| Выберите "All Programs" (Все программы).                                                                                                    | Выберите "All Programs" (Все программы).                                                                                                    |
| Выберите "JLR".                                                                                                    | Выберите "JLR".                                                                                                    |
| Выберите "SDD".                                                                                                    | Выберите "SDD".                                                                                                    |
| Выберите "VCI Device Drivers" (Драйверы<br>устройства VCI)                                                                                                    | Выберите "VCI Device Drivers" (Драйверы<br>устройства VCI)                                                                                                    |
| Выберите "Drew Tech Mongoose"                                                                                                    | Выберите "Drew Tech Mongoose"                                                                                                    |
| "End user License Agreement – Tick Accept –<br>Install" (Лицензионное соглашение с конечным<br>пользователем – Выбрать галочку, чтобы<br>принять – Установить) | "End user License Agreement – Tick Accept –<br>Install" (Лицензионное соглашение с конечным<br>пользователем – Выбрать галочку, чтобы<br>принять – Установить) |
| Выберите "Finish" (Готово)                                                                                                    | Всплывающее окно с используемыми<br>установочными файлами J2534 MongoosePRO<br>JLR                                                                             |
|                                                                                                    | Выберите "Close the application and attempt to restart them" (Закрыть приложение и перезагрузить их) – ОК                                                      |
|                                                                                                    | Всплывающее окно – "Windows Security -<br>Install" (Безопасность Windows - Установить)                                                                         |
|                                                                                                    | Выберите "Finish" (Готово)                                                                                                    |
|                                                                                                    |                                                                                                    |

## Diagnosis de Land Rover Actualización de software

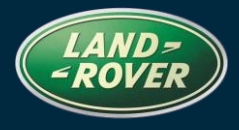

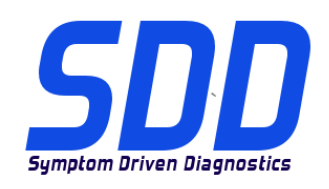

REFERENCIA: DVD 135 – 06 ARCHIVO DE CALIBRACIÓN V. 150

FECHA: 10/2013

### A GUÍA DE UTILIZACIÓN:

### TODOS LOS USUARIOS DE EQUIPOS SDD DEBERÁN INSTALAR ESTAS ACTUALIZACIONES

## Las actualizaciones constan de software actualizado para el SDD (archivos de revisión/DVD) y publicaciones de archivos de calibración.

El número que aparece después de la referencia del **DVD** como parte de su título, indica la versión de actualización de software, p. ej. 00, 01, 02, etc.

La versión del **Archivo de calibración** indica la versión actual de las bases de datos de los archivos de calibración de vehículos.

- Será posible comprobar la versión de software actualmente instalada utilizando la siguiente secuencia de opciones: *Configuración Información del sistema.*
- Las actualizaciones podrán implementarse mediante la siguiente secuencia de opciones: *Configuración - Utilidades del sistema*

Si desea obtener información complementaria sobre cómo mantener actualizado su software, consulte la información presente en la Topix.

### EL INCUMPLIMIENTO DE ESTAS INSTRUCCIONES PUEDE AFECTAR NEGATIVAMENTE A LAS RECLAMACIONES EN GARANTÍA Y A LA SATISFACCIÓN DE LOS CLIENTES.

### INTRODUCCIÓN:

Este documento incluye información importante, ya que describe el contenido de la actualización de software del DVD cuya referencia se indica en su título. Asegúrese de que todos los usuarios de plataformas de diagnóstico SDD tienen conociminento de su contenido.

### SIZE:

### 06: 620 MB

NOTA: Antes de instalar la actualización de software 06, deben instalarse las siguientes actualizaciones:

- DVD 135
- Actualización de software 01
- Actualización de software 03
- Actualización de software 04

### (Nuevo) Range Rover / L405 14MY

Esta actualización incluye una mejora para el GWM - Módulo de gateway. Esta actualización sirve de apoyo a un boletín de servicio técnico que se emitirá próximamente. Todos los detalles se publicarán próximamente en la sección de novedades TOPIx.

## Diagnosis de Land Rover Actualización de software

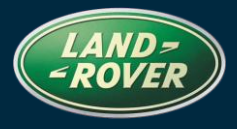

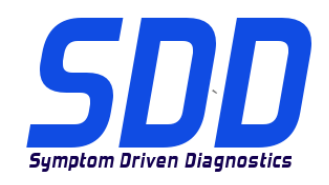

REFERENCIA: DVD 135 – 06 ARCHIVO DE CALIBRACIÓN V. 150

FECHA: 10/2013

### 13MY (Nuevo) Range Rover / L405

Esta actualización incluye una mejora para el IC - Cuadro de instrumentos. Esta actualización sirve de apoyo a un boletín de servicio técnico que se emitirá próximamente. Todos los detalles se publicarán próximamente en la sección de novedades TOPIx.

### 14MY Range Rover Sport / L494

Esta actualización incluye una mejora para el GWM - Módulo de gateway. Esta actualización sirve de apoyo a un boletín de servicio técnico que se emitirá próximamente. Todos los detalles se publicarán próximamente en la sección de novedades TOPIx.

### 13 > 14MY Range Rover (Nuevo) / L405 (motor TDV8 de 4,4 L)

Esta actualización incluye una mejora para el ECM - Módulo de control del motor (ECM, denominado PCM - Módulo de control del grupo motriz en el SDD). Esta actualización sirve de apoyo a una campaña de revisión que se emitirá próximamente. Todos los detalles se publicarán próximamente en la sección de novedades TOPIx

#### Actualizaciones del SDD

Esta versión también incluye el último TSB, asignación del SDD

Jaguar Land Rover se complace en anunciar que, tras la instalación de la actualización de software 06 del DVD 135, el dispositivo 'pass thru' Mongoose J2534 estará disponible para su actualización. Esto permitirá que la función de supervisión por enlace CAN esté disponible para su uso con el dispositivo Mongoose PRO JLR (similar al VCM).

# Diagnosis de Land Rover Actualización de software

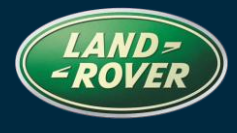

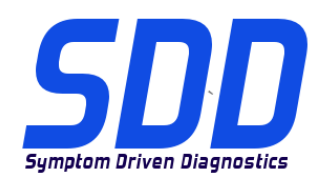

### REFERENCIA: **DVD 135 – 06 ARCHIVO DE CALIBRACIÓN V. 150**

FECHA: **10/2013** 

| Windows XP                                                                     | Windows 7                                                                                                    |
|--------------------------------------------------------------------------------|----------------------------------------------------------------------------------------------------|
| Desconecte cualquier dispositivo de comunicación del equipo SDD.               | Desconecte cualquier dispositivo de comunicación del equipo SDD.                                                                  |
| Pulse la tecla Windows (situada en la esquina inferior izquierda del teclado). | Pulse la tecla Windows (situada en la esquina inferior izquierda del teclado).                                                    |
| Seleccione "INICIO" en la barra de herramientas de la parte inferior.          | Seleccione "INICIO" en la barra de herramientas de la parte inferior.                                                             |
| Seleccione "Todos los programas".                                              | Seleccione "Todos los programas".                                                                                                 |
| Seleccione "JLR".                                                              | Seleccione "JLR".                                                                                                    |
| Seleccione "SDD".                                                              | Seleccione "SDD".                                                                                                    |
| Seleccione "VCI Device Drivers" (Controladores de dispositivo VCI).            | Seleccione "VCI Device Drivers" (Controladores de dispositivo VCI).                                                               |
| Seleccione "Drew Tech Mongoose"                                                | Seleccione "Drew Tech Mongoose"                                                                                                   |
| Contrato de licencia de usuario final - Marque Aceptar - Instalar              | Contrato de licencia de usuario final - Marque<br>Aceptar - Instalar                                                              |
| Seleccione "Finalizar"                                                         | Ventana emergente "J2534 MongoosePRO JLR<br>setup files in Use" (Archivos en uso de la<br>configuración de J2534 MongoosePRO JLR) |
|                                                                                | Seleccione "Close the application and attempt to restart them" (Cerrar la aplicación e intentar reiniciarlos) - OK                |
|                                                                                | Ventana emergente - Seguridad de Windows -<br>Instalación                                                                         |
|                                                                                | Seleccione "Finalizar"                                                                                                    |
|                                                                                |                                                                                                    |